# SG Digital

ComfortDelGro பயன்பாட்டு வழிமுறைகள்

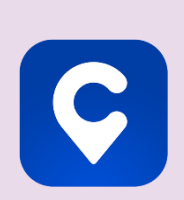

## உங்களுக்குத் தெரியுமா?

ComfortDelGro டாக்சி பதிவுச் செயலியில் ரொக்கமில்லாத பல்வேறு கட்டணமுறைகள் உள்ளன – CabCharge, கடன் அட்ட, NETS மற்றும் Paylah.

#### படிநிலை 1

#### ComfortDelGroசெயலியை உங்கள் கைப்பேசியில் நிறுவுங்கள்

ComfortDelGro சேவைக்குப் பதிவு செய்யுங்கள்

ஆப்பிள் ஆப் ஸ்டோருக்கு 🕂 அல்லது கூகல் பிளே ஸ்டோருக்குச் ≽ சென்று, ComfortDelGro செயலியைப் பதிவிறக்கம் செய்து, செயல்படுத்துங்கள். .

- ஐஓஎஸ் பயன்படுத்துவோர், 'Get' மீது தட்டி செயலியைப் பதிவிறக்கம் செய்யலாம்.
- அண்ட்ராய்ட் பயன்படுத்துவோர், 'Install' மீது தட்டி செயலியைப் பதிவிறக்கம் செய்யலாம்.

#### படிநிலை 2

umber eg. 9000 0000 Continue with Apple

 உங்கள் கைப்பேசி எண்ணை உள்ளிடுங்கள்.

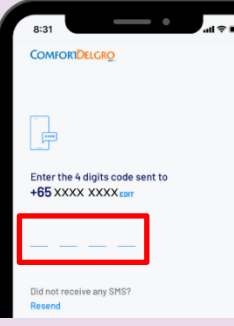

 உங்கள் கைப்பேசிக்கு அனுப்பி வைக்கப்பட்ட OTP மறை எண்ணை உள்ளிடுங்கள்.

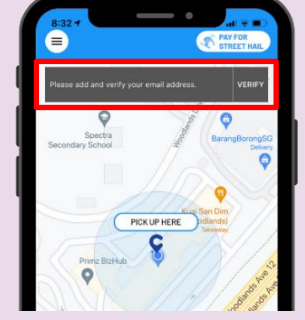

 உங்கள் மின்னஞ்சலை சேர்த்து, உறுதிப்படுத்த "verify" மீது தட்டுங்கள்.

| ſ | 8:347 all R D                                           |
|---|---------------------------------------------------------|
|   |                                                         |
|   | Enter the 4 digits code sent to<br>xxxxxxxxx @gmail.com |
|   |                                                         |
|   | Did not receive any Email?<br>Resend                    |
|   |                                                         |

 உறுதி செய்வதற்காக, உங்கள் மின்னஞ்சல் முகவரிக்கு அனுப்பி வைக்கப்பட்ட OTP மறை எண்ணை உள்ளிடுங்கள்,

#### செயலியின் வாயிலாகப் பயணத்தைப் பதிவு படிநிலை 3 செய்யங்கள் 9. பயணத்தின்போது பணம் பயணத்தைப் 7. நீங்கள் செல்ல 8. நீங்கள் மீட்டர் 10. உங்களது விரும்பும் இடத்தை கட்டணத்தை செலுத்த 'Pay Onboard' மீது அட்டைகளை பதிவு செய்ய தட்டுங்கள், அல்லது இணைக்க ' **+ Add** 'Book Now' மீது இங்கே நிரப்புங்கள். அல்லது நிலைக் ரொக்கமில்லாமல் பணம் Payment Mode' மீது கட்டணத்தைத் தட்டுஙக்ள். தேர்ந்தெடுக்கலாம். செலுத்த உங்கள் அட்டையை தட்டுங்கள். இணைத்திடுங்கள்

### இணையப் பாதுகாப்புக் குறிப்புகள்

- ஒருமுறைபயன்படுத்தும் மறைச்சொல், கடவுச்சொல் அல்லது வேறு தனிப்பட்ட விவரங்கள் எதனையும் எவரிடமும் அல்லது அறிமுகமில்லாத இணையத்தளங்களில் ஒருபோதும் வெளியிடாதீர்கள்.
- மூன்றாம் தரப்பு இணையத்தளங்களிடம் அல்லது ComfortDelGro என்று சொல்லிக்கொள்ளும் செயலிகளிடம் தனிப்பட்ட விவரங்கள் எதனையும் கொடுக்காதீர்கள்.
- இடத்தகவல் சேவை அம்சத்தை அணுக, குறிப்பிட்ட சிலருக்கு மட்டுமே அனுமதி அளித்திடுங்கள். உங்கள் **நம்பிக்கைக்குரியவர்களுடன்** மட்டுமே இடத்தைப் பகிர்ந்து கொள்ளுங்கள்.

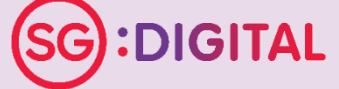

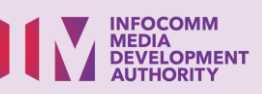